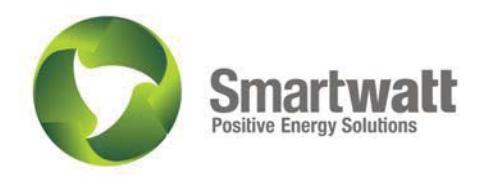

# Sistema de Gestão de Energia Manual do Utilizador

Ref. SW\_1833

ECODEAL-Gestão Integral de Resíduos Industriais, S.A.

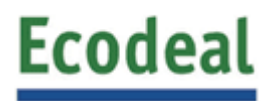

Porto, 1 de Julho de 2013

Rui Azevedo TIm:+351 963 384 495 Email:rui.azevedo@smartwatt.pt www.smartwatt.pt

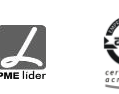

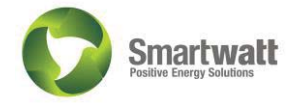

## Edifício

#### Identificação:

ECODEAL- Gestão Integral de Resíduos Industriais, S.A.

#### Endereço:

Eco-parque do Relvão, Rua do Pinhal do Duque 2140-671 Carregueira Chamusca Portugal

#### **Contactos:**

Eng<sup>a</sup>. Marta Costa

 $\frac{\texttt{mcosta@ecodeal.pt}}{\texttt{tlf: 249 749 030}}$ 

#### Data dos trabalhos:

Maio/Junho 2013

#### Coordenação:

Rui Azevedo Tlm: 926 878 725 Email: rui.azevedo@smartwatt.pt

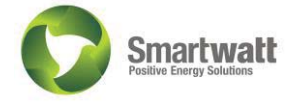

# Índice

| Edifício                             |
|--------------------------------------|
| Enquadramento                        |
| Equipamentos e localização           |
| Software                             |
| Visão Geral                          |
| Ecrãs de navegação                   |
| Gráficos e Tabelas11                 |
| Alteração dos Valores do Tarifário12 |
| Relatórios13                         |
| Alarmes                              |
| IP's e Palavras Pass                 |

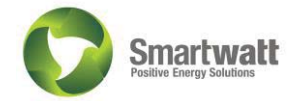

## Enquadramento

O Sistema de Gestão de Energia foi desenvolvido, de acordo com as necessidades apresentadas pela ECODEAL. Foram instalados analisadores de energia e um concentrador de impulsos em alguns circuitos eléctricos. Os analisadores de energia e o concentrador de impulsos encontram se ligados em série até ao conversor RS485/Ethernet, que se encontra instalado na gabinete da produção, através de um cabo LIYCY.

O sistema está a adquirir dados de 3 analisadores de energia eléctrica com comunicação RS485-Modbus, que estão a monitorizar 6 circuitos eléctricos. O contador geral do comercializador está a disponibilizar a informação de energia activa, indutiva e reactiva através da emissão de impulsos.

Analisadores de Energia eléctrica com comunicação RS485:

- 2 analisador de Energia da Marca Circutor do modelo CVM-NET;
- 1 analisador de Energia da Marca Circutor do modelo CVM-4-NET;
- 1 concentrador de impulsos LM 414O.

Toda a informação proveniente dos analisadores de energia e dos concentradores de impulsos estão a ser armazenados num computador com o endereço: 192.168.10.7. A informação é armazenada em ficheiros que são abertos automaticamente pelo programa de gestão de energia, acessível pela porta 50000 da mesma máquina, com uma periodicidade de 15 minutos.

O sistema foi desenvolvido atendendo às sugestões dos responsáveis da manutenção da ECODEAL.

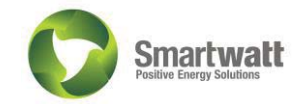

## Equipamentos e localização

Na tabela 1, são apresentados todos os equipamentos instalados assim como as ligações a estes efectuados, números de série, e circuitos eléctricos que estão a ser monitorizados. Na coluna circuito é apresentado o nome exactamente igual ao existente no software de gestão de energia.

| Quadro Eléctrico | Circuito              | Calibre (A) | Analisador | ID | Designação | Nº Serie   |
|------------------|-----------------------|-------------|------------|----|------------|------------|
| PT               | Geral                 |             | LM 4I/4O-M | 5  |            | 903099005  |
|                  | UTFQ                  | 500         | CVM-NET 4  | 2  | UTFQ       | 1262360011 |
|                  | UTRO                  | 500         |            |    | UTRO       |            |
|                  | Balneários            | 250         |            |    | Balneários |            |
|                  | Caseta dos Lixiviados | 250         |            |    | Lixiviados |            |
|                  | UEST                  | 800         | CVM NET    | 3  | UEST       | 3103070055 |
|                  | UVEC                  | 800         | CVM NET    | 4  | UVEC       | 3103070056 |

Tabela 1- Localização das unidades de medição.

| Co                     | onversor RS48  | 5 - Ethernet |              |
|------------------------|----------------|--------------|--------------|
| Quadro eléctrico       | IP             | Getway       | Porta Switch |
| Q. Gab Resp Industrial | 192.168.10.200 | 192.168.10.1 | 4            |

## Software

## Visão Geral

O Software está instalado num dos servidores da ECODEAL e está disponível, na rede interna através do endereço: http://192.168.10.7:50000

O software armazena os dados de todas as unidades de contagem com uma frequência de 15 minutos, estes são guardados no servidor onde está instalado o software em: "C:\ProgramData\Circutor\PowerStudio Scada\Data".

Foram criados 3 ecrãs de visualização, um para a entrada, outro para a energia eléctrica e um terceiro para forçar as variáveis necessárias à realização de relatórios de consumos e custos.

Os relatórios de consumos e custos são criados de acordo com o intervalo temporal pretendido, que os consumos e os custos apresentados ajustam se ao período em questão

A aplicação permite comparar directamente no mesmo gráfico/tabela diversos pontos de medição, podendo ainda ser exportados como formato "csv" para análise numa folha de cálculo.

Ao aceder à página do software é pedido um nome de utilizador e uma *password*. Para ter acesso a todos os recursos o nome de utilizador é: ecodeal e a password é: ecodeal.

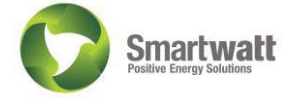

Na figura 1 é possível visualizar como são pedidos os dados da sessão.

| ×                               | ំជ័ 🛛                                                                                                    |
|---------------------------------|----------------------------------------------------------------------------------------------------|
| Options Views General           |                                                                                                    |
| Previous Next • Devices Screens | Authentication is required to access to resources     User   Password Connect as Anonymous user      Image: Connect as Anonymous user |
| Server not found or inactive    |                                                                                                    |

#### Figura 1 - Autenticação.

### Ecrãs de navegação

Em todos os ecrãs, ao clicar sobre o símbolo da ECODEAL é redireccionado para a página inicial.

#### Ecrã Inicial

O Ecrã Inicial da aplicação pode ser visualizado na figura 2. Ao clicar sobre cada um dos botões é redireccionado para o ecrã de visualização de valores instantâneos de energia eléctrica, permite ligar/ desligar a iluminação exterior e realizar relatórios pré-definidos.

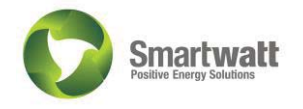

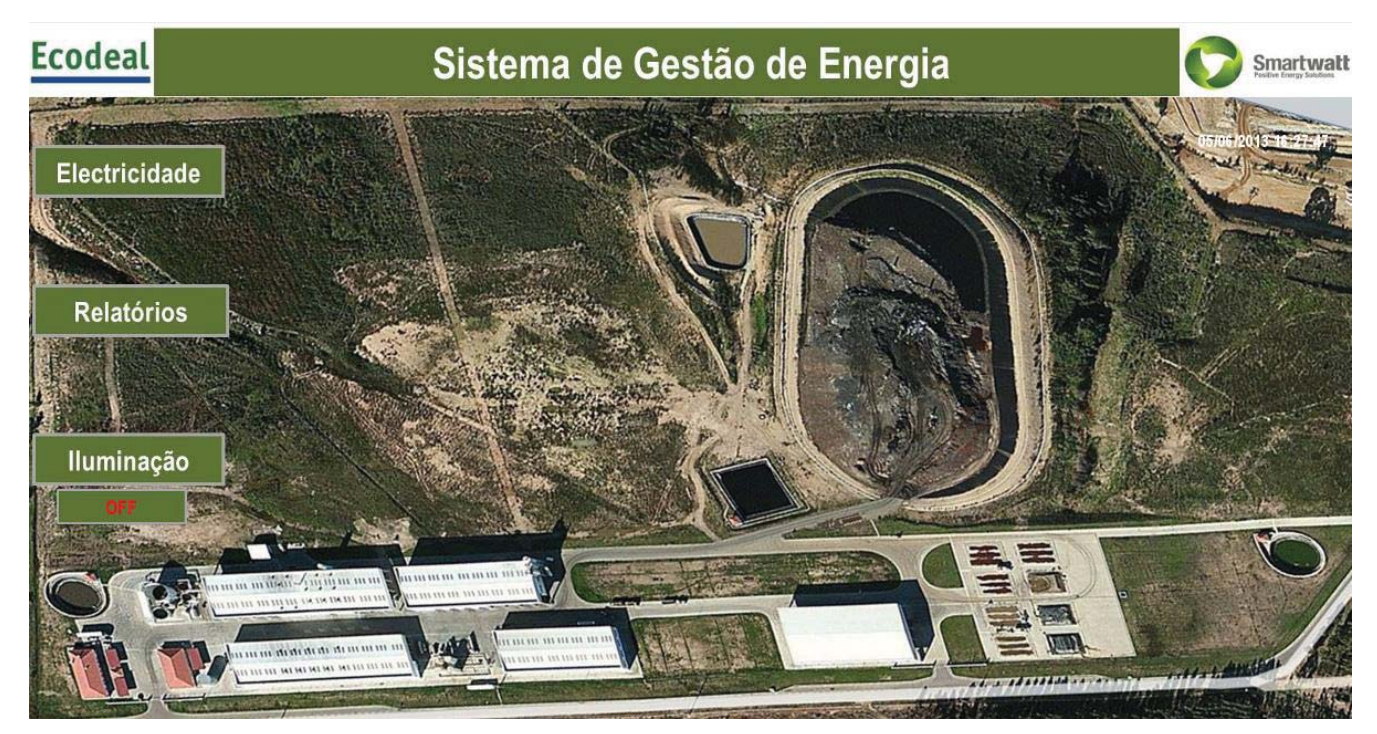

Figura 2 - Ecrã Inicial.

#### Ecrã de Energia Eléctrica

Neste ecrã existe uma árvore de consumos energéticos que estão a ser monitorizados na instalação. Existe uma barra horizontal onde é indicada a potência, ou consumo instantâneo de cada circuito. O pré-alarme (amarelo) corresponde a 80% do valor máximo atingido em cada circuito até ao momento, o alarme (vermelho) tem início no valor máximo, este valor encontra-se na parte superior de cada barra.

Ao clicar sobre o nome de cada unidade de medição ou centro de consumo, é redireccionado para um gráfico de valores históricos do respectivo equipamento, onde são apresentados os valores energéticos que a unidade está a monitorizar.

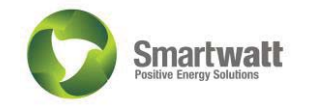

| codeal            | Sisten         | na de          | e Gestão            | de En                 | ergia  |     |                        | Smartwatt |
|-------------------|----------------|----------------|---------------------|-----------------------|--------|-----|------------------------|-----------|
|                   |                |                | Energia Eléctrica   |                       |        |     |                        | 10:14:59  |
|                   |                |                | Entrada<br>744      |                       |        |     |                        |           |
|                   |                |                | 150,000<br>Reactiva | — (rwj                |        |     |                        |           |
| UTFQ 22           | 300<br>400     | <b>V]</b> 14,9 |                     | 5,7 <b>[W]</b>        | 8,480  | 300 | UEST                   |           |
| UTRO -            | 300<br>100,200 | <b>4]</b> 66,8 | % %                 | 1,2 🕅                 | 1,760  | 300 | UVEC                   |           |
| Balneários 5,2    | 50 [N          | <b>II</b> 3,5  | <b>x</b> x          | 8,0 <mark>(IW)</mark> | 11,960 | 300 | Restante               |           |
| C. Lixiviados 0,0 | 50 <b>(M</b>   | <b>M</b> 0,0   | % %                 | 0,0 <mark>[kw]</mark> | 0,000  | 10  | lluminação<br>Exterior |           |
|                   |                |                |                     |                       |        |     |                        |           |
|                   |                |                |                     |                       |        |     |                        |           |
|                   |                |                |                     |                       |        |     |                        |           |

Figura 3 - Ecrã Energia Eléctrica.

#### Ecrã de unidades de medição - analisadores de energia

Para aceder ao ecrã de valores instantâneos dos analisadores de energia instalados, na barra de menu, deve premir em *"Devices"*, logo de seguida no equipamento que se pretende aceder, clicar sobre ele e será então redireccionado para um ecrã com os valores monitorizados pela unidade de medição (figura 4). Para retornar à página anteriormente visualizada basta premir no botão *"Previous"* localizado no canto superior esquerdo.

Nesta mesma página existe ainda a possibilidade de realizar gráficos e tabelas com valores e períodos prédeterminados. Para esse efeito é necessário premir sobre o valor do(s) parâmetro(s) que se pretende visualizar um gráfico ou tabela, e seguidamente clicar na parte superior do ecrã no segmento correspondente ao que se pretende ("*Graph*" e/ou "*Table*"). Para alterar o período de visualização dos gráficos/tabelas ou parâmetros exibidos nos mesmos, ver o ponto <u>Gráficos e Tabelas</u>.

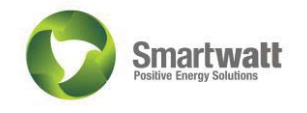

|                               |                             |          |         | UTFQ_UTRO_B | inearios_Lixiviados |      |      |      | 7/1/13 10:16:30 A |
|-------------------------------|-----------------------------|----------|---------|-------------|---------------------|------|------|------|-------------------|
| 🛰 Instantaneous 🛊 Maximums 🐥  | Minimums Voltage harmon     | nics     | rmonics |             |                     |      |      |      |                   |
|                               | LI                          | L2       | L3      | ш           |                     | и    | L2   | L3   | ш                 |
| Voitage                       |                             |          |         |             | Digital outputs     |      |      |      |                   |
| Phase-neutral (V)             | 232,2                       | 231,9    | 232,5   |             | Digital output 1    |      |      |      | Opened            |
| Phase-phase (V)               | 401,9                       | 402,3    | 482,3   |             | Digital output 2    |      |      |      | Opened            |
| Total distortion (%)          | 1,3                         | 1,3      | 1,3     |             | Digital output 3    |      |      |      | Opened            |
| Frequency (Hz)                | 50,0                        |          |         |             | Digital output 4    |      |      |      | Opened            |
| ∼ Channel 1 ∼ Channel 2 ∼ Cha | annel 3 🔷 Channel 4         |          |         |             |                     |      |      |      |                   |
|                               | L1                          | L2       | ы       | ш           |                     | ы    | L2   | L3   |                   |
| Current                       |                             |          |         |             | Consumed power (+)  |      |      |      |                   |
| Current (A)                   | 190,6                       | 187,4    | 190,4   |             | Active (KW)         | 33,8 | 32,6 | 33,2 | 99,6              |
| rotal distolation (%)         | 2,0                         | 2,5      | 2,0     |             | Capacitive (ivarC)  | 0,0  | 0,0  | 0,0  | 0,0               |
| Energy                        |                             |          |         |             | Industries (land )  | 20.4 | 79.6 | 20.0 | 86.0              |
|                               |                             | •        |         |             | inductive (invanu)  | 20,4 | 20,0 | 20,0 | 00,0              |
| Active (KWh)                  |                             | 35.980,2 |         | 0,0         | Apparent (KVA)      | 44,2 | 43,6 | 44,4 | 132,2             |
| Capacitive (kvarCh)           |                             | 0,0      |         | 0,0         | Power factor        | 0,76 | 0,74 | 0,74 | 0,75              |
| Inductive (kvarLh)            |                             | 31.296,5 |         | 0,0         | Cosine phi          |      |      |      | 0,75              |
| Apparent (KVAh)               |                             | 48.052,3 |         | 0,0         |                     |      |      |      |                   |
| Maximum demand consumed (+)   |                             |          |         |             | Generated power (-) |      |      |      |                   |
| Max. current demand (A)       | 181,0                       | 178,0    | 180,6   | 179,8       | Active (kW)         | 0,0  | 0,0  | 0,0  | 0,0               |
| Max. active P. demand (KW)    |                             |          |         | 93,8        | Canadity (natC)     |      | 0.0  |      | 0.0               |
| Max, aparent P, demand (KVA)  |                             |          |         | 125,6       | Gapaciere (marce)   |      | 0,0  |      |                   |
| Maximum demand generated (-)  |                             |          |         |             | Inductive (kvarL)   | 0,0  | 0,0  | 0,0  | 0,0               |
| Max. current demand (A)       | 0,0                         | 0,0      | 0,0     | 0,0         | Apparent (KVA)      | 0,0  | 0,0  | 0,0  | 0,0               |
| Max. active P. demand (KW)    |                             |          |         | 0,0         | Power factor        | 0,00 | 0,00 | 0,00 | 0,00              |
| Max. aparent P. demand (KVA)  |                             |          |         | 0,0         | Cosine phi          |      |      |      | 0,00              |
|                               |                             |          |         |             |                     |      |      |      |                   |
|                               | Contraction Maximum/minimum | m reset  |         |             |                     |      |      |      |                   |

Figura 4 - Valores instantâneos de analisadores de energia.

#### Ecrã de unidades de medição - concentradores de impulsos

Para aceder ao ecrã de registo de valores dos concentradores de impulsos, na barra de menu, deve premir em "Devices", logo de seguida no equipamento que se pretende aceder, clicar sobre ele e será então redireccionado para um ecrã com os valores monitorizados pela unidade de medição (figura 5). Para retornar à página anteriormente visualizada basta premir no botão "Previous" localizado no canto superior esquerdo.

Nesta mesma página existe ainda a possibilidade de realizar gráficos e tabelas com valores e períodos determinados. Para esse efeito é necessário premir sobre o valor do(s) parâmetro(s) que se pretende visualizar um gráfico ou tabela, e seguidamente clicar na parte superior do ecrã no segmento correspondente ao que se pretende ("*Graph*" e/ou "*Table*"). Para alterar o período de visualização dos gráficos/tabelas ou parâmetros exibidos nos mesmos, ver o ponto <u>Gráficos e Tabelas</u>.

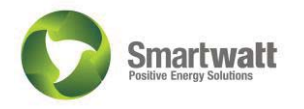

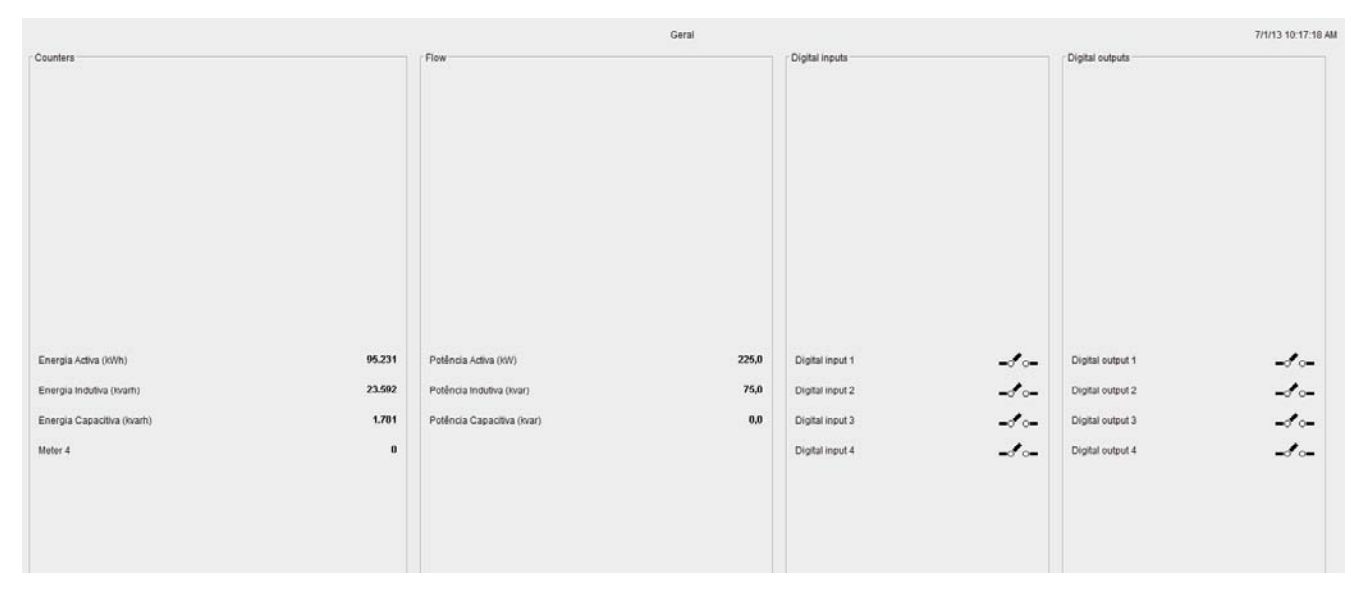

Figura 5 - Concentradores de Impulsos.

#### Variáveis Calculadas

Para aceder ao ecrã de registo de valores dos concentradores de impulsos, na barra de menu, deve premir em "Devices", logo de seguida no equipamento que se pretende aceder, clicar sobre ele e será então redireccionado para um ecrã com os valores monitorizados pela unidade de medição (figura 6). Para retornar à página anteriormente visualizada basta premir no botão "Previous" localizado no canto superior esquerdo. É possível visualizar os valores das variáveis calculadas assim como realizar gráficos ou tabelas da mesmas de forma de realização dos concentradores de impulsos.

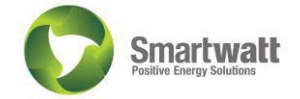

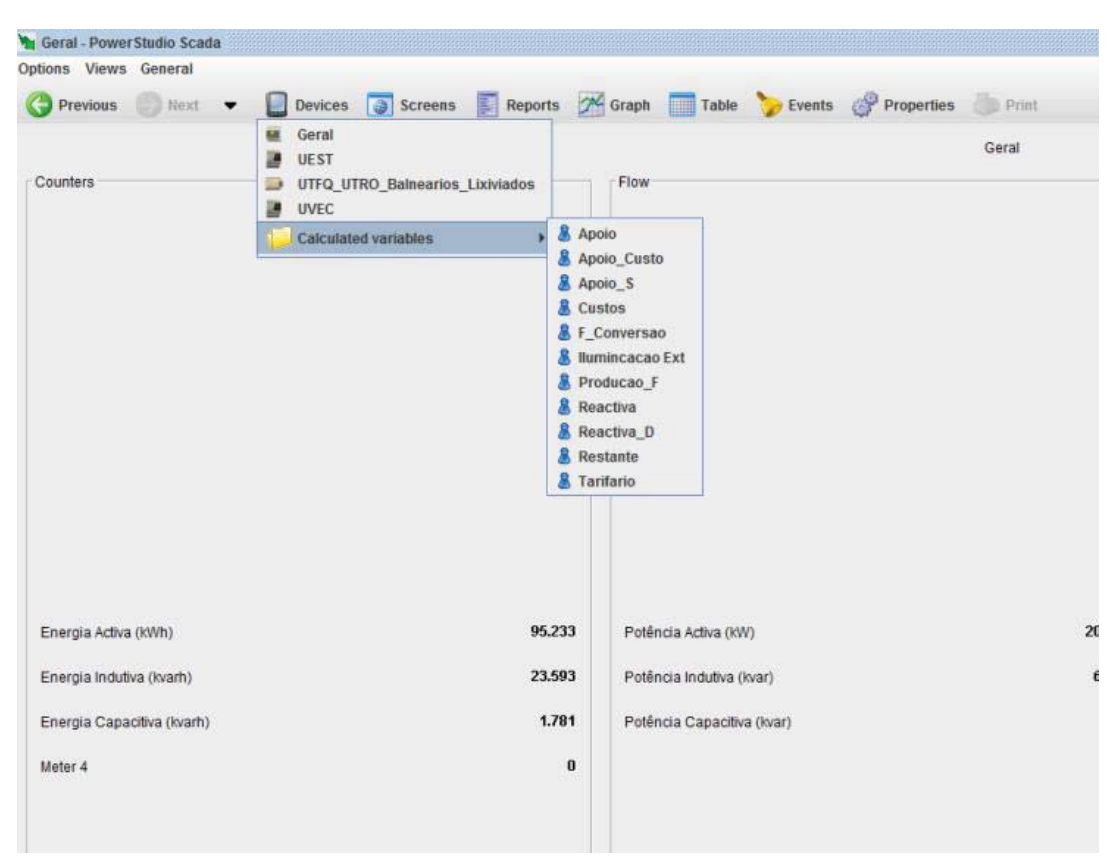

Figura 6 - Variáveis Calculadas.

### Gráficos e Tabelas

Na Figura 7, pode-se visualizar um dos gráficos predefinidos, com um intervalo temporal de uma semana. Para visualizar os dados de uma semana anterior é necessário premir sobre o botão "*Back*" no canto inferior esquerdo da janela. Para visualizar os dados de uma data específica é necessário premir no botão "*Go to*", localizado na barra inferior da janela, e escolher o intervalo de dados pretendido. Os valores também podem ser visualizados, num intervalo de um dia a um ano e com um período pretendido, bastando premir nos botões "*Groupedby*", ou "*Period*", localizados na barra inferior da janela.

Para proceder à visualização de outros parâmetros, para além dos predefinidos, é necessário premir sobre o botão "Graph" na barra superior e de seguida seleccionar a unidade de medição, assim como o(s) parâmetro(s) desejado(s).

Para retornar ao ponto anterior, saindo da página de gráfico ou de tabela basta premir no botão "*Previous*" localizado no canto superior esquerdo da janela.

Para as tabelas, os procedimentos são os mesmos dos gráficos.

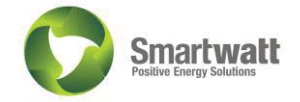

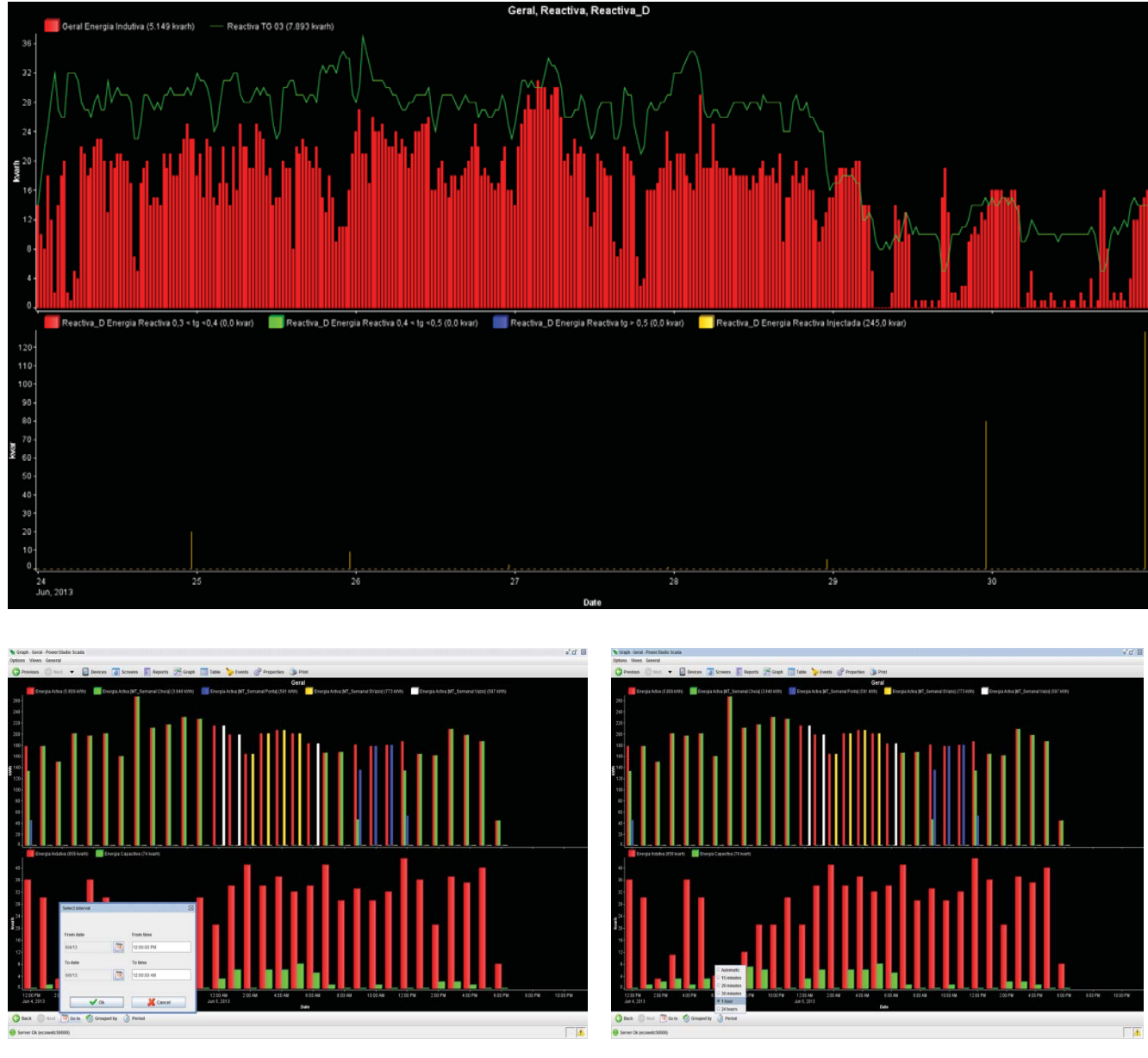

Figura 7 - Gráficos.

### Alteração dos Valores do Tarifário

Para alteração dos valores dos tarifários de electricidade, basta clicar no botão na parte inferior do lado esquerdo do menu principal, e modificar os valores das tarifas actualizadas. De seguida clicar em OK e o programa actualiza.

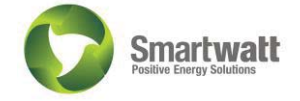

| Ecodeal                                                     | Sistema de Gestão de Energia 🔊 Smart                                                                                                    | watt |
|-------------------------------------------------------------|----------------------------------------------------------------------------------------------------|------|
| Permite ajustar os<br>valores do<br>tarifário               | Tarifário Eléctrice<br>Vasto Poténcia Horas de Ponta Giól/Vida<br>(0.289<br>Custo Poténcia Horas de Ponta Giól/Vida<br>(0.2476<br>Vasto Poténcia Horas de Ponta Giól/Vida<br>(0.2476<br>Vasto Poténcia Horas de Poténcia Horas de Poténcia H |      |
| Permite efectuar<br>relatórios de<br>consumos com<br>custos | Relatório de Custos<br>Consumos TEP                                                                                                    |      |

Figura 8 – Edição tarifário.

## Relatórios

Os relatórios de custos e consumos podem ser acedidos pelo ecrã "Relatórios/Força Variaveis" que se apresenta na figura 9, permite realizar a alteração dos tarifários eléctricos, gás e dos factores de conversão para unidades internacionais, como obter relatórios de consumos e de custos dos diferentes consumos da ECODEAL.

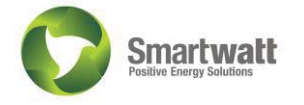

| Ecodeal | Sistema de Gestão     | de Energia            | Smartwatt |
|---------|-----------------------|-----------------------|-----------|
|         | Inserção Manual de Va | riáveis               |           |
|         | Tarifário Eléctrico   | Factores de Conversão |           |
|         | Relatórios            |                       |           |
|         | Relatório de Custos   | Consumos TEP          |           |

Figura 9 - Ecrã Relatórios.

Um relatório de custos pode ser visualizado na figura 9. Neste tipo de relatório é apresentado um gráfico com os consumos do "Ponto de Medição", desagregados por período horário de acordo com o actual tarifário. Este relatório tem um período pré-definido de uma semana, apresentando automaticamente os valores para o mês corrente. Para visualizar os dados de uma data específica é necessário premir no botão "*Go to*", localizado na barra inferior da janela, e escolher o intervalo de dados pretendido.

Para retornar ao ponto anterior, sair do relatório basta premir no botão *Previous* localizado no canto superior esquerdo da janela.

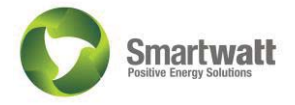

| Consumos e Custos da Ene                                                                                                    | rgia da ECODEAL             |                 |                     |
|----------------------------------------------------------------------------------------------------|-----------------------------|-----------------|---------------------|
| Tarifa: MT - Ciclo Semanal                                                                                                    | com Feriados                |                 |                     |
| Relatio de Custos de:                                                                                                    | 23/06/2013 00:00:00         | até             | 01/07/2013 00:00:00 |
| Energia Eléctrica                                                                                                    |                             |                 |                     |
| Sector                                                                                                    | Energia [kWh]               | % face ao Geral | Custo               |
| UTFQ                                                                                                    | 3.691                       | 13,3            | 600                 |
| UTRO                                                                                                    | 11.706                      | 42.1            | 1.870               |
| UEST                                                                                                    | 922                         | 3,3             | 150                 |
| UVEC                                                                                                    | 792                         | 2.8             | 13                  |
| Caseta Lixiviados                                                                                                    | 50                          | 0,2             | 8                   |
| Balneários                                                                                                    | 513                         | 1,8             | 71                  |
| lluminação Exterior                                                                                                    | 370                         | 1,3             | CK.                 |
|                                                                                                    | 0.202                       | 0.26            |                     |
| Kestante                                                                                                    | 9.793                       | 35.2            | 1.00                |
| Nestante<br>-<br>Geral                                                                                                    | 9.783<br>27.838             | 352             | 3.154               |
| Ceral<br>Geral<br>28.000 -<br>27.000 -<br>25.000 -<br>25.000 -                                                                                                    | 9.783<br>27.838<br>370 kWh) | 352             | 3.154               |
| Ceral<br>Ceral<br>Energia Activa (93)<br>28.000 -<br>27.000 -<br>28.000 -<br>26.000 -<br>26.000 -<br>2   | 9.783<br>27.838<br>370 kWh  | 352             | 3.154               |
| reestante<br>Geral<br>28.000 -<br>27.000 -<br>28.000 -<br>28.000 -<br>28.000 -<br>24.000 -<br>5 20.000 -                                                                                                    | 9.763<br>27.838<br>370 kWh  | 352             | 3.154               |
| Energia Activa (93).<br>28.000 -<br>27.000 -<br>26.000 -<br>26.000 -<br>22.000 -<br>22.000 -<br>22.000 -<br>22.000 -<br>22.000 -                                                                                                    | 9.783<br>27.838<br>J70.WM   | 352             | 3.154               |
| Energia Activa (93)<br>28.000 -<br>27.000 -<br>26.000 -<br>25.000 -<br>\$2000 -<br>\$2000 -<br>22.000 -<br>21.000 -                                                                                                    | 9.783<br>27.838<br>370 kWh) | 352             | 3.154               |
| Ceral<br>Geral<br>28.000 -<br>27.000 -<br>26.000 -<br>26.000 -<br>24.000 -<br>52.000 -<br>22.000 -<br>22 | 9.783<br>27.838<br>370 kWh  | 352             | 3.154               |
| Energia Activa (83)<br>28:000 -<br>27:000 -<br>26:000 -<br>26:000 -<br>26:000 -<br>26:000 -<br>20:000 -<br>20:00     | 9.783<br>27.838<br>370 kWh) | 352             | 3.154               |

Figura 10 - Relatório.

|                                                   | Consumos e Custos da Energi                                                                                                    | da ECODEAL          |                 |                     |  |
|---------------------------------------------------|----------------------------------------------------------------------------------------------------|---------------------|-----------------|---------------------|--|
|                                                   | Tarta MT+ Ciclo Semanal co                                                                                                    | m Feriados          |                 |                     |  |
|                                                   | Palato de Custos de:                                                                                                    | 03.66.0013.00.00.00 | -               | 10.06.0213 03.07 03 |  |
|                                                   | Energia Elietrica                                                                                                    |                     |                 |                     |  |
|                                                   | Setar                                                                                                    | Energia (HAR)       | % from so Gerel | Curter 4            |  |
|                                                   | utro                                                                                                    | 1.544               | 11.0            | 111.0               |  |
|                                                   | UTRO                                                                                                    | 5.005               | -40,3           | 1.100,3             |  |
|                                                   | UEST                                                                                                    | 530                 | 45              | 85,4                |  |
|                                                   | Create Division                                                                                                    | 10                  | 1.1             | 20.0                |  |
|                                                   | Rababias                                                                                                    | 12                  | 2.3             | 20.7                |  |
|                                                   | Burninação Exterior                                                                                                    |                     | 0.0             | 0.0                 |  |
|                                                   | Parclante                                                                                                    | 1,000               | 10.0            | 262,4               |  |
|                                                   | Genal                                                                                                    | 11.892              |                 | 2.010,6             |  |
|                                                   |                                                                                                    |                     |                 |                     |  |
| Escolber o                                        |                                                                                                    |                     |                 |                     |  |
| Escolher o                                        |                                                                                                    |                     |                 |                     |  |
| Escolher o<br>intervalo de                        |                                                                                                    |                     |                 |                     |  |
| Escolher o<br>intervalo de<br>dados               | Energia Activa (13.7                                                                                                    | 29 kiin)            |                 |                     |  |
| Escolher o<br>intervalo de<br>dados               | Evergia Activa (13.7                                                                                                    | 29 kilim)           |                 |                     |  |
| Escolher o<br>intervalo de<br>dados<br>pretendido | Telegia Activa (13.7<br>11.000-                                                                                                    | 20 km/s             |                 |                     |  |
| Escolher o<br>intervalo de<br>dados<br>pretendido | 11.00-<br>10.000                                                                                                    | 20 xanı)            |                 |                     |  |
| Escolher o<br>intervalo de<br>dados<br>pretendido | 11.000-<br>90.000-<br>9.000-                                                                                                    | 20 Xang             |                 |                     |  |
| Escolher o<br>intervalo de<br>dados<br>pretendido | 11 000-<br>10 000-<br>10 000-<br>10 000-                                                                                                    | 20 Maru)            |                 |                     |  |
| Escolher o<br>intervalo de<br>dados<br>pretendido | 11.000-<br>8.000-<br>8.000-<br>8.000-<br>8.000-<br>8.000-                                                                                                    | 29 xang             |                 |                     |  |
| Escolher o<br>intervalo de<br>dados<br>pretendido | 1100-<br>1000-<br>100-<br>1000-<br>1000-<br>1 | onar a              |                 |                     |  |
| Escolher o<br>intervalo de<br>dados<br>pretendido | 11000-<br>1000-<br>8000-<br>8000-<br>8000-<br>8000-<br>8000-<br>8000-<br>8000-<br>8000-                                                                                                    | onar a              |                 |                     |  |
| Escolher o<br>intervalo de<br>dados<br>pretendido | 11000-<br>10000-<br>10000-<br>10000-<br>10000-<br>10000-<br>10000-<br>Selecci<br>página                                                                                                    | onar a              |                 |                     |  |
| Escolher o<br>intervalo de<br>dados<br>pretendido | 11.000-<br>10.000<br>0000<br>0000<br>0000<br>0000<br>0000                                                                                                    | onar a              |                 |                     |  |
| Escolher o<br>intervalo de<br>dados<br>pretendido | 1100-<br>1000-<br>100-<br>1000-<br>1000-<br>1 | onar a              |                 |                     |  |
| Escolher o<br>intervalo de<br>dados<br>pretendido | 11.00-<br>12.000<br>8.000-<br>8.000-<br>8.000-<br>8.000-<br>8.000-<br>9.000-<br>9.0000-<br>9.0000-<br>9.00000-<br>9.0000-<br>9.0000-<br>9.0000000-<br>9.0000-<br>9.0000-<br>9.00000-<br>9.0000000                                                                                                    | onar a              |                 |                     |  |

Figura 11 - Alterar períodos de relatórios.

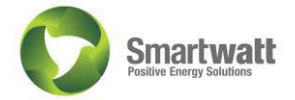

### Alarmes

#### Alarmes em caso de falha de equipamentos

Para o caso de qualquer contador não fornecer contagens por mais de 3 dias, é gerado um alerta, via email e por notificação no cliente, quando este for aberto.

Ex. A mensagem de erro no caso de falha do contador de ar comprimido será: "O Contador de Entrada, não apresenta valores à mais de 3 dias. Email enviado automaticamente pelo SGE.".

Os emails são enviados para mcosta@ecodeal.pt

#### Valores semanais de energia

No primeiro dia da semana é enviado um email com os consumos de energia dos diferentes contadores da fábrica. O email é enviado para mcosta@ecodeal.pt

#### Valores de energia reactiva

No caso da tangente de phi for superior a 0, 3 por mais de 60 minutos será gerado um alerta, a solicitar a verificação das baterias de condensadores existentes. Os alertas serão gerados por email e por notificação na aplicação cliente quando esta for aberta.

O email é enviado para mcosta@ecodeal.pt

## IP's e Palavras Pass

Os sistemas de aquisição de dados, armazenamento e apresentação de dados estão protegidos por nomes de utilizador e passwords, a fim de evitar que pessoas não autorizadas modifiquem os parâmetros dos equipamentos de medição/aquisição de dados.

#### Servidor PowerStudio

UserName: ECODEAL Password de edição: SGE

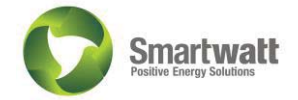

#### ClientPowerStudio

IP: 192.168.10.7 Porta de comunicação: 50000 User: ecodeal Password: ecodeal

Pela SMARTWATT

Rui Azevedo Rui.azevedo@smartwatt.pt